# **Net4U NOTE スタートアップ** マニュアル

株式会社ストローハット

平成 29 年 7 月

# 目次

| 1 | アプリの取得 | 2  |
|---|--------|----|
| 2 | ユーザ登録  | 3  |
| 3 | 相談登録   | 7  |
| 4 | 担当者申請  | 9  |
| 5 | サポート窓口 | 10 |
| 6 | 改訂履歴   | 10 |

## 1アプリの取得

- Android の場合は Google Play から、iOS の場合は AppStore からアプリ「Net4U NOTE」をダウンロードして、インストールしてください。(図 1)
- アプリは Android4.4 以上、iOS7 以上でインストールできます。

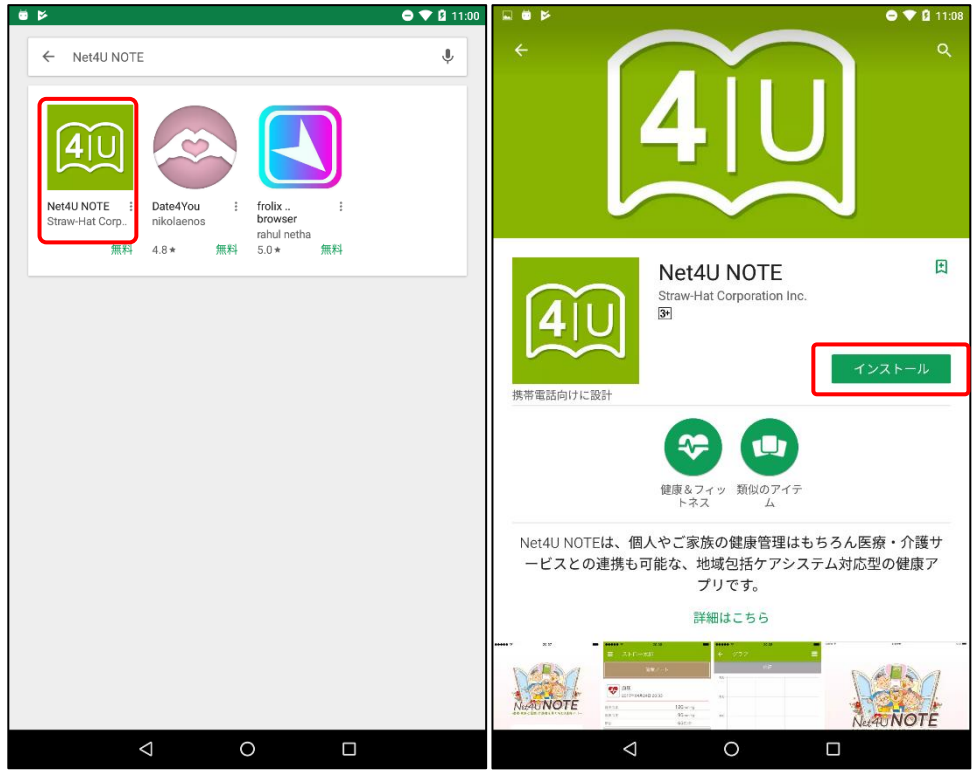

図 1

### 2ユーザ登録

- アプリを起動するとログインページが表示されます。
- 新規登録ボタンをクリックします。(図 2)

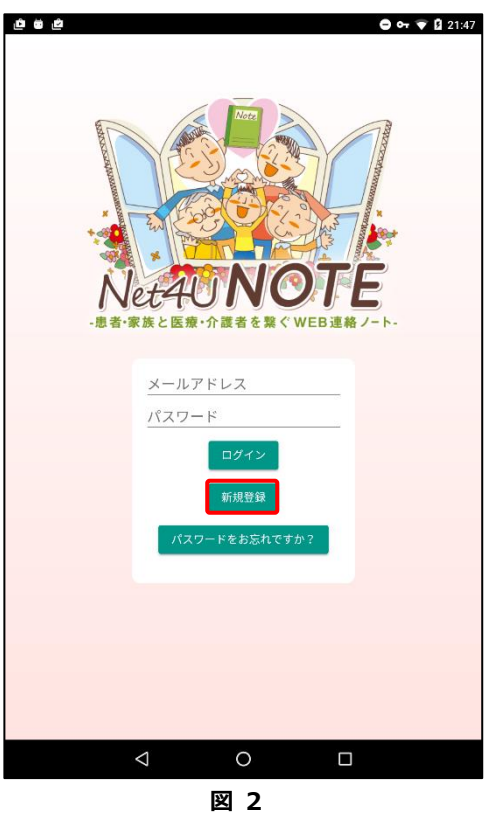

● 利用規約を確認し、同意するボタンをクリックします。(図 3)

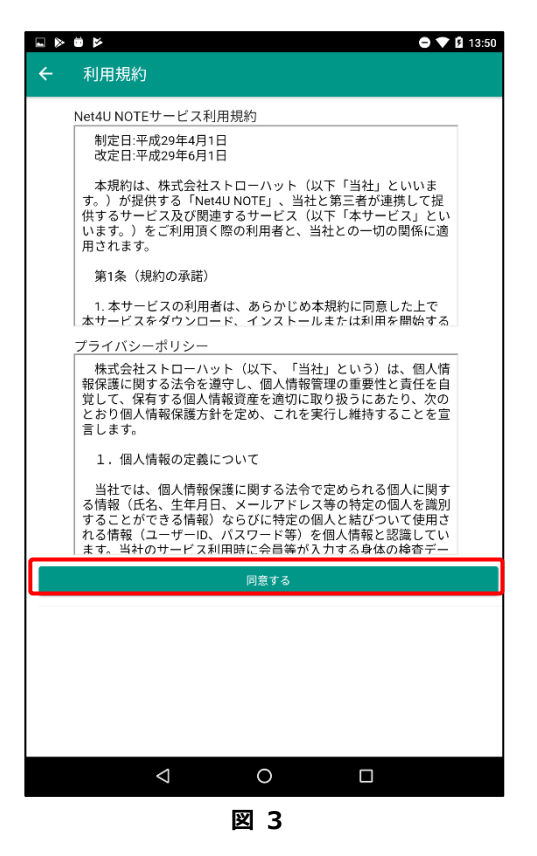

● メールアドレスを入力し次へボタンをクリックします。(図 4)

| □ ● ● ● ● ● ● ● ● ● ● ● ● ● ● ● ● ● ● ●                              | 8 |  |  |
|----------------------------------------------------------------------|---|--|--|
| 「次へ」ボタンを押すと入力されたメールアドレスに確認コードが送られま<br>す。<br>次の画面で送られた確認コードを入力してください。 |   |  |  |
| メールアドレス*<br>メールアドレス                                                  |   |  |  |
| 次へ                                                                   |   |  |  |
|                                                                      |   |  |  |
|                                                                      |   |  |  |
|                                                                      |   |  |  |
|                                                                      |   |  |  |
|                                                                      |   |  |  |
|                                                                      |   |  |  |
|                                                                      |   |  |  |
|                                                                      |   |  |  |
|                                                                      |   |  |  |
|                                                                      |   |  |  |
|                                                                      |   |  |  |

- 登録したメールアドレスに確認コードが送付されます。
- 送付されたメールに記載してある確認コードを入力し次へボタンをクリックします。(図 5)

| □ ● ● ● ● ● ● ● ● ● ● ● ● ● ● ● ● ● ● ● ● ● ● ● ● ● ● ● ● ● ● ● ● ● ● ● ● ● ● ● ● ● ● ● ● ● ● ● ● ● ● ● ● ● ● ● ● ● ● ● ● ● ● ● ● ● ● ● ● ● ● ● ● ● ● ● ● ● ● ● ● ● ● ● ● ● ● ● ● ● ● ● ● ● ● ● ● ● ● ● ● ● ● ● ● ● ● ● ● ● ● ● ● ● ● ● ● ● ● ● ● ● ● ● ● ● ● ● ● ● ● ● ● ● ● ●< |
|----------------------------------------------------------------------------------------------------|
| × ユーリ立録<br>メールアドレス                                                                                                    |
|                                                                                                    |
| 入力されたメールアドレスに端末確認コードをお送りしました。 メールに<br>記載された確認コードを入力して下さい。                                                                                                    |
| 確認コード*                                                                                                    |
| 確認コード                                                                                                    |
| 汝^                                                                                                    |
|                                                                                                    |
|                                                                                                    |
|                                                                                                    |
|                                                                                                    |
|                                                                                                    |
|                                                                                                    |
|                                                                                                    |
|                                                                                                    |
|                                                                                                    |
|                                                                                                    |
|                                                                                                    |
| 図 5                                                                                                    |

● パスワード、ニックネーム等を入力し、確認画面へボタンをクリックします。(図 6)

| ← ユーザ登録情報                          |
|------------------------------------|
| アカウント情報                            |
| パスワードは半角の英字、数字の両方を使用し8桁以上で入力してください |
| メールアドレス                            |
| パスワード <b>*</b><br>パスワード            |
| <b>ニックネーム*</b><br>ニックネーム           |
| 利用者の情報                             |
| 生年月日                               |
| 性別 〇男 〇女 クリア                       |
| 身長<br>例:165.1cm->165.1cm           |
| 確認画面へ                              |
|                                    |
|                                    |
|                                    |
|                                    |
|                                    |
|                                    |
|                                    |
| 図 6                                |

● 登録内容を確認し、登録するボタンをクリックします。(図 7)

|                | 👄 マ 🛿 11:38 |
|----------------|-------------|
| ← ユーザ登録情報確認    |             |
| アカウント情報        |             |
| メールアドレス        |             |
| パスワード          |             |
| ニックネーム<br>鈴木太郎 |             |
| 生年月日           |             |
| <b>m</b> 年-月-日 |             |
| 性別             |             |
| 身長<br>cm       |             |
| 登録す            | 3           |
|                |             |
|                |             |
|                |             |
|                |             |
|                |             |
|                |             |
|                |             |
|                |             |
|                |             |
| 4 0            |             |
|                |             |
| DV 7           | ,           |

● ユーザ登録が完了します。ユーザ登録完了時には、ご自身の健康ノートが自動的に作成されます。(図 8)

|          |            |       | 🗢 🛡 🛿 11:38 |
|----------|------------|-------|-------------|
| ☰ 鈴木太郎   |            |       |             |
|          | 健康ノ        |       |             |
| これ以上データは | ありません      |       |             |
|          |            |       |             |
|          |            |       |             |
|          |            |       |             |
|          |            |       |             |
|          |            |       |             |
|          |            |       |             |
|          |            |       |             |
|          |            |       |             |
|          |            |       |             |
|          |            |       |             |
|          |            |       |             |
|          |            |       |             |
|          |            |       |             |
|          |            |       | Đ           |
| page     | L M        | •     | *           |
| タイムライン   | グラフ        | メッセージ | 設定          |
|          | <u>م</u> ( |       |             |
|          | ×          | 8     |             |

● 次回から登録したメールアドレスとパスワードでログインできます。

### 3相談登録

● メッセージタブをクリックし、新しい相談を追加するをクリックします。(図 9)

| <b>.</b> Ö | 4    |                   |            | 0 🗸 (      | 11:38 |
|------------|------|-------------------|------------|------------|-------|
| ≡          | 鈴木太郎 |                   |            |            |       |
|            |      | これ以上データ           | がありません。    |            |       |
|            |      |                   |            |            |       |
|            |      |                   |            |            |       |
|            |      |                   |            |            |       |
|            |      |                   |            |            |       |
|            |      |                   |            |            |       |
|            |      |                   |            |            |       |
|            |      |                   |            |            |       |
|            |      |                   |            |            |       |
|            |      |                   |            |            |       |
|            |      |                   |            |            |       |
|            |      |                   |            |            |       |
|            |      |                   |            |            |       |
|            |      |                   |            |            |       |
|            |      |                   |            |            |       |
|            |      | 新しい相談             | を追加する 🕇    |            |       |
| Ş          |      | <b>111</b><br>797 | く<br>メッセージ | <b>後</b> 定 |       |
|            | <    | ۵ (               | С          |            |       |
|            | 図 9  |                   |            |            |       |

- 相談登録画面が開かれます。入力欄に入力後、登録用のボタンをクリックすると内容が送信されます。
- 担当者決定前では、相談は文章で一度のみ投稿でき、カウンセラーから一度のみ返答があります。
- 担当者決定後では、複数回投稿が可能になり、画像の投稿も可能になります。
- 相談一覧画面に戻る際は左上の←をクリックします。(図 10)

| 📮 🗰 🗳 🕒 🖨 🔽 🖬 | 🖵 🛱 😕 🗢 💎 🛙 11:39 |
|---------------|-------------------|
| ÷             | <del>&lt;</del>   |
|               | 相談を入力します。         |
|               | 11:39             |
|               |                   |
|               |                   |
|               |                   |
|               |                   |
|               |                   |
|               |                   |
|               |                   |
|               |                   |
|               |                   |
|               |                   |
|               |                   |
|               |                   |
|               |                   |
|               |                   |
| 一度のみ技禍でさます    | 追加で投稿する事ができません    |
|               |                   |
|               | LO                |

● 相談内容はメッセージタブの一覧からクリックすることで詳細を閲覧できます。(図 11)

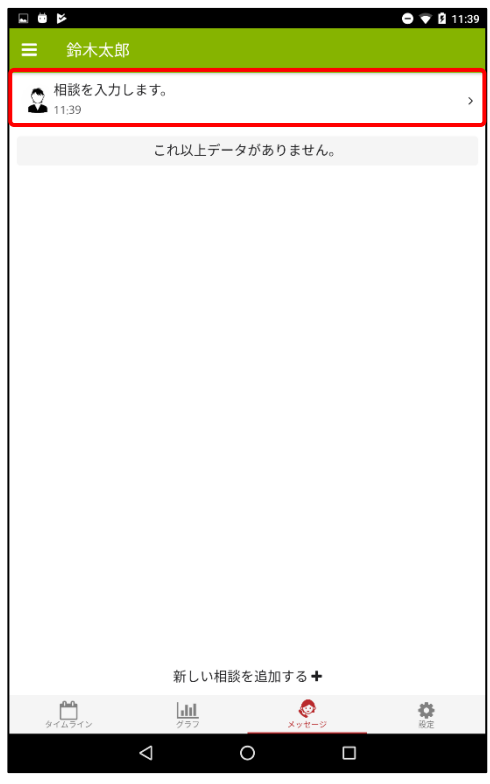

図 11

### 4担当者申請

● 設定タブをクリックし、担当カウンセラーをクリックします。(図 12)

| ■ 鈴木太郎                       |           |                 |                                        |  |
|------------------------------|-----------|-----------------|----------------------------------------|--|
|                              |           |                 |                                        |  |
| ニックネーム<br>生年月日               | 鈴木太郎      | 13              |                                        |  |
| 性別<br>身長                     | cm        |                 |                                        |  |
|                              | 相談        |                 |                                        |  |
| フェイスシート <b>イ</b>             |           |                 |                                        |  |
| 担当カウンセラー:<br><sub>担当なし</sub> |           |                 | >                                      |  |
|                              | 日搏势定      |                 |                                        |  |
|                              | D trax JE | r               |                                        |  |
| 目標:                          |           |                 |                                        |  |
| 行動計画1:                       |           |                 |                                        |  |
| 行動計画2:                       |           |                 |                                        |  |
| 行動計画3:                       |           |                 |                                        |  |
|                              | 共有ユー      | Ψ               |                                        |  |
| ダイムライン                       |           | 80<br>× y t - 9 | 〇〇日日日日日日日日日日日日日日日日日日日日日日日日日日日日日日日日日日日日 |  |
| $\triangleleft$              | 0         |                 |                                        |  |
| 図 12                         |           |                 |                                        |  |

- 担当申請画面が開かれます。チケット一覧からチケットを選択し、申請ボタンをクリックします。(図 13)
  - 以上で、担当者申請は完了です。担当者決定までお待ちください。
  - 担当者決定後、相談機能のやり取りやアドバイスが行われるようになります。

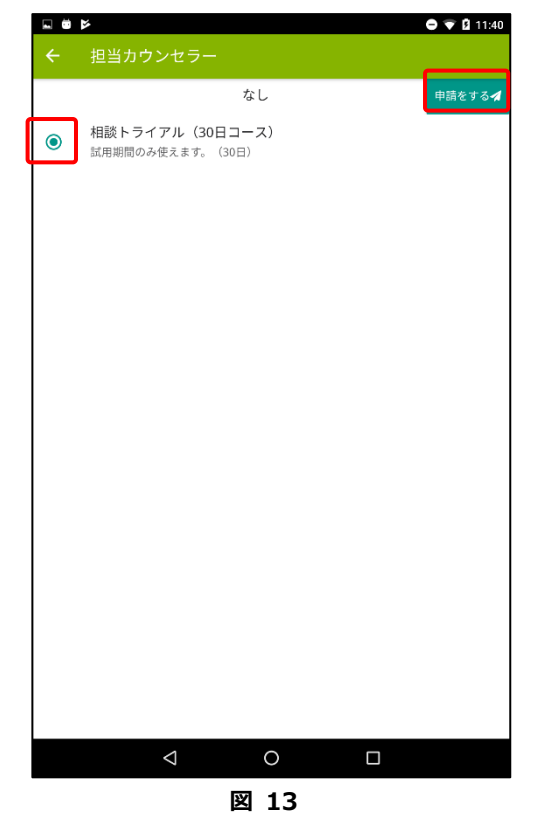

# 5 サポート窓口

- ご利用においてご不明点等がございましたら、下記までご連絡ください。
  - 株式会社ストローハット

# TEL: 03-5380-2768

### 6改訂履歴

| 日付          | 版  | 主な変更内容 |
|-------------|----|--------|
| 平成 29 年 7 月 | 初版 | 初回リリース |
|             |    |        |
|             |    |        |
|             |    |        |